# การจองหนังสือผ่านระบบอัตโนมัติ SWU Discovery

เมื่อสืบค้นหนังสือจากเครื่องสืบค้น SWU Discovery แล้วพบว่าหนังสือที่ต้องการมีผู้ยืมออก สมาชิกสามารถทำการจองผ่าน ระบบอัตโนมัติ ซึ่งมีขั้นตอนดังนี้

#### 🗢 การจองหนังสือผ่านระบบอัตโนมัติ

1. เมื่อสมาชิก Sign in เข้าระบบ SWU Discovery จะปรากฏปุ่ม "Hold" ท้ายข้อมูลตัวเล่ม คลิกที่ Hold เพื่อทำการจอง

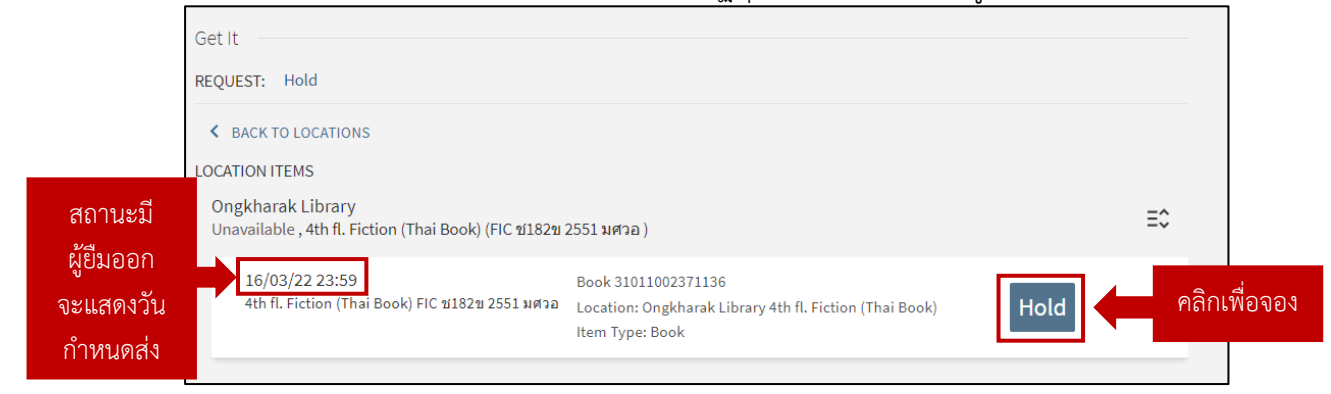

2. คลิกเลือกห้องสมุดที่ต้องการรับตัวเล่มในช่อง **Pickup Location** ทั้งนี้ห้องสมุดที่ใช้เป็นหลัก คือ สำนักหอสมุดกลาง ประสานมิตร (SWU Central Library) และห้องสมุดองครักษ์ (Ongkharak Library) จากนั้นคลิก **Send Request** 

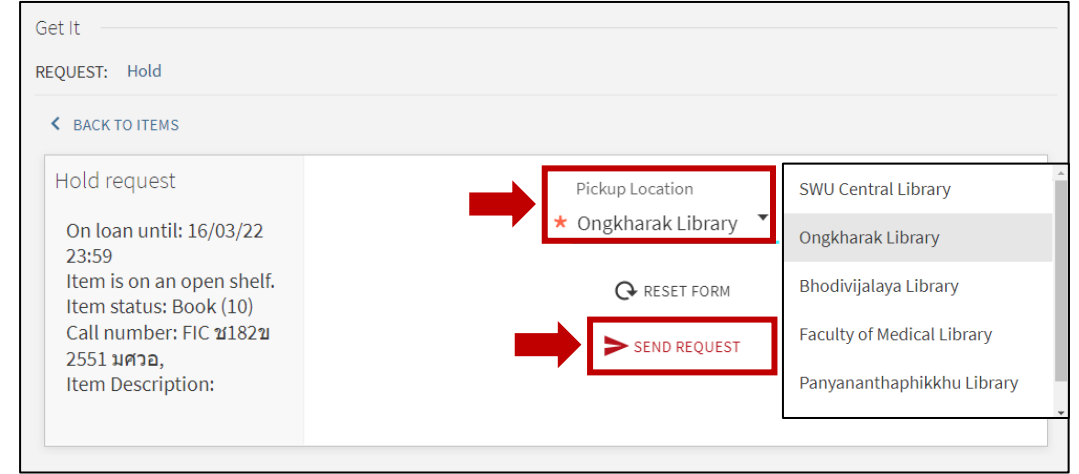

#### 3. แสดงสถานะการดำเนินการสำเร็จ

| Get It           |  |
|------------------|--|
| REQUEST: Hold    |  |
| ▲ BACK           |  |
| Action Succeeded |  |
|                  |  |

# 4. ตรวจสอบรายการหนังสือที่จองไว้ที่ My Requests ใน My Library Card

| CENTRAL LIBRARY<br>SRINAKHARINWIROT UNIVERSITY                | My<br>Library<br>Card | New<br>Search                                           | eJournals                    | eBooks        |                 |                  |                               | อัมพร ขาวบาง 🔻 |
|---------------------------------------------------------------|-----------------------|---------------------------------------------------------|------------------------------|---------------|-----------------|------------------|-------------------------------|----------------|
| Browse by                                                     | title 🔹 🛛 E           | inter term                                              |                              |               |                 | 20               | SIGNED IN AS:<br>อัมพร ขาวบาง | SIGN OUT       |
|                                                               |                       | 1                                                       | and the                      |               | adi             |                  | My Library Card               | -              |
| A BACK TO TITLES BROWSE LIST A BACK TO RESULTS LIST           | Showing lis           | t of versic                                             | ns                           |               |                 |                  | My Requests                   |                |
| Active filters                                                | 0 selecte             | ed 2 Results                                            |                              |               |                 |                  | Saved items<br>Search history |                |
| List of Versions ×     Remember all filters     Reset filters | 1                     | воок<br><b>ขวัญสงฆ์</b><br>ขมัยภร แสงก<br>Library Resou | ระจ่าง. 2551<br>urce AWARD25 | 52; Book Awa  | rd 2552; SWU (  | CL; CL           | 🕤 Display Language: En        | glish          |
| O Reservices                                                  |                       | 🛍 Available                                             | at Central Libra             | ry (SWU) FIC- | T 6th fl. (น ช1 | 82ข ร.3) and oth | er locations >                |                |

5. ระบบจะแสดงรายการหนังสือที่ได้จองไว้ พร้อมสถานะการจอง ลำดับที่จอง และวันกำหนดส่งหนังสือที่มีผู้ยืมออก ทั้งนี้หากระบบแสดงสถานะ In Process แสดงว่าระบบอยู่ระหว่างการประมวลผล

| ۹.>                           | My L                                                                  | ibrary Ca                          | ard           |                |                   |                  |   |         |   |    |
|-------------------------------|-----------------------------------------------------------------------|------------------------------------|---------------|----------------|-------------------|------------------|---|---------|---|----|
| OVER                          | RVIEW                                                                 | LOANS                              | REQUESTS      | FINE + FEES    | BLOCKS + MESSAGES | PERSONAL DETAILS |   |         |   |    |
| Rec<br>1 requ                 | uests<br><sub>ests</sub>                                              |                                    |               |                |                   | Request type     | • | Sort by | • | ≡≎ |
| <sup>1</sup> บ<br>บ<br>H<br>P | าวัญสงฆ์ /<br>มัยภร แสงก<br>I <mark>OLD. In pro</mark><br>ick up: Ong | กระจ่าง.<br>ocess<br>kharak Librar | แสดงสถาน<br>y | ะ อยู่ระหว่างก | ารประมวลผล        |                  | × | CANCEL  |   | ~  |

| OVERVIEW                                                        | LOANS                                                        | REQUESTS                         | FINE + FEES         | BLO | CKS + MESSAGES                                 | PERSONAL DETAIL                                                      | S |
|-----------------------------------------------------------------|--------------------------------------------------------------|----------------------------------|---------------------|-----|------------------------------------------------|----------------------------------------------------------------------|---|
| Requests<br>1 requests                                          | 5                                                            |                                  |                     |     |                                                | Request type                                                         | • |
| <sup>1</sup> ขวัญสงฆ์<br>ชมัยภร แสง<br>HOLD. Wai<br>Pick up: Or | /<br>งกระจ่าง.<br>i <b>ting in positio</b><br>ngkharak Libra | <b>n 1 in queue; curre</b><br>ry | nt due date 01/03/2 | 22  | แสดงลำดับที่ขอ<br>และวันกำหนดส่<br>พร้อมห้องสะ | งการจอง (ลำดับที่ 1)<br>งหนังสือที่มีผู้ยืมออก<br>มุดที่จะรับตัวเล่ม | × |

|                                                                                                    | Ð    |    |
|----------------------------------------------------------------------------------------------------|------|----|
| Get It                                                                                                    |      |    |
| REQUEST: Hold                                                                                                    |      |    |
| < BACK TO LOCATIONS                                                                                                    |      |    |
| LOCATION ITEMS                                                                                                    |      |    |
| Ongkharak Library<br>Unavailable , 4th fl. Fiction (Thai Book) (FIC ช182ข 2551 มศวอ )                                     |      | Ξ≎ |
| 16/03/22 23:59; Requested 1 request(s) of 1 items. Book 31011002371136<br>4th fl. Fiction (Thai Book) FIC ช182ช 2551 มศวอ | Hold | ~  |

สถานภาพของหนังสือบนหน้าสืบค้น จะแจ้งต่อจากวันกำหนดส่งว่ามีผู้จองใช้งานจำนวนกี่คน

# 🗢 การตรวจสอบเพื่อรับหนังสือจอง

ผู้จองสามารถตรวจสอบได้ว่าหนังสือที่จองไว้นั้น มีผู้นำมาคืนห้องสมุดแล้วหรือไม่ และผู้จองสามารถรับตัวเล่มได้เมื่อใด โดยตรวจสอบได้จากสถานะของหนังสือที่จองไว้ที่ My Requests ใน My Library Card ซึ่งจะเปลี่ยนสถานะเป็น On hold until: วันหมดอายุการจองในระบบ

| OVERVIEW                                                           | LOANS                                         | REQUESTS   | FINE + FEES | BLOCKS + MESSAGES | PERSONAL DETAILS |                             |    |
|--------------------------------------------------------------------|-----------------------------------------------|------------|-------------|-------------------|------------------|-----------------------------|----|
| Requests<br>1 requests                                             |                                               |            |             |                   | Request type     | <ul> <li>Sort by</li> </ul> | ≡≎ |
| <sup>1</sup> ขวัญสงฆ์ /<br>ชมัยภร แสง<br>HOLD. On h<br>Pick up: On | กระจ่าง.<br>old until: 17/0<br>gkharak Librar | 91/22<br>Y | I           |                   |                  | × CANCEL                    | ~  |

นอกจากนี้ยังสามารถตรวจสอบได้จากสถานภาพของหนังสือบนหน้าสืบค้น ซึ่งจะเปลี่ยนเป็น On Hold ตามด้วยจำนวน

ผู้จองใช้งาน

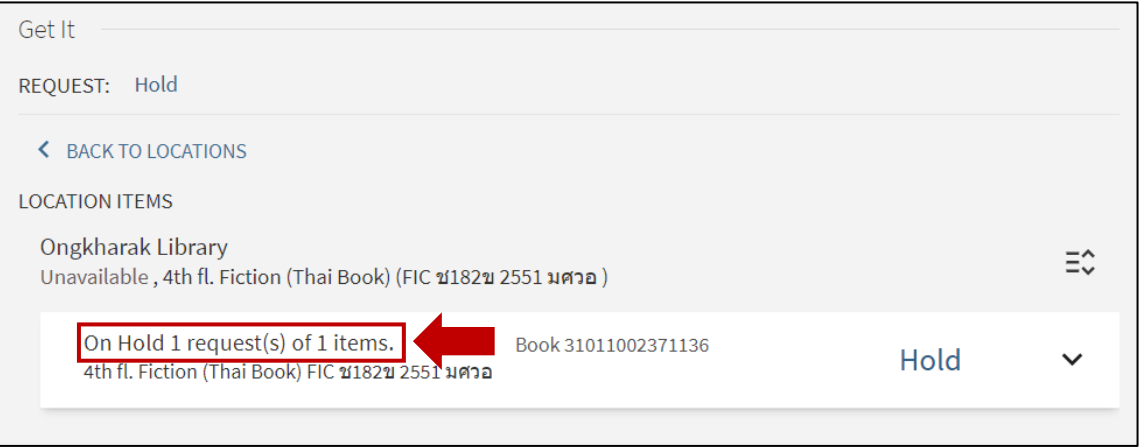

#### การติดต่อรับตัวเล่มหนังสือจอง

 กรณีรับตัวเล่มที่สำนักหอสมุดกลาง ประสานมิตร: ติดต่อที่เคาน์เตอร์บริการยืม-คืน ชั้น 2 เพื่อยืมหนังสือที่จองไว้ ภายใน 7 วัน (นับจากวันที่ห้องสมุดได้รับตัวเล่มคืน)

**2. กรณีรับตัวเล่มที่ห้องสมุดองครักษ์:** ติดต่อที่เคาน์เตอร์บริการประจำชั้นที่ให้บริการหนังสือดังกล่าว เพื่อยืมหนังสือ ที่จองไว้ภายใน 7 วัน (นับจากวันที่ห้องสมุดได้รับตัวเล่มคืน)

<u>หมายเหตุ</u>: 1. กรณีที่ผู้จองไม่มาติดต่อเพื่อยืมหนังสือภายใน 7 วัน ทางห้องสมุดจะนำหนังสือกลับขึ้นชั้นให้บริการ หรือ ส่งต่อให้ผู้จองในลำดับถัดไป

2. กรณีเป็นการจองหนังสือระหว่างหน่วยงาน <u>หนังสือจองจะถูกทำการยืมในชื่อของผู้จอง</u>ก่อนที่จะส่งไปยัง ห้องสมุดที่ผู้จองติดต่อรับตัวเล่ม

# 🗢 กรณีต้องการยกเลิกการจอง

ที่ My Requests ใน My Library Card คลิกที่ Cancel ท้ายรายการ

| OVERVIEW                                                                       | LOANS                                           | REQUESTS | FINE + FEES | BLOCKS + MESSAGES | PERSONAL DETAILS |             |    |
|--------------------------------------------------------------------------------|-------------------------------------------------|----------|-------------|-------------------|------------------|-------------|----|
| Requests<br>1 requests                                                         |                                                 |          |             |                   | Request type     | • Sort by • | ≡≎ |
| <ol> <li>บวัญสงฆ์ /<br/>ชมัยภร แสงเ<br/>HOLD. On h<br/>Pick up: Onj</li> </ol> | กระจ่าง.<br>old until: 17/01<br>gkharak Library | /22      |             |                   | ➡[               | × CANCEL    | ~  |
|                                                                                |                                                 |          |             |                   |                  |             |    |
| OVERVIEW                                                                       | LOANS                                           | REQUESTS | FINE + FEES | BLOCKS + MESSAGES | PERSONAL DETAILS |             |    |
| Reques<br>1 requests                                                           | sts                                             |          |             |                   | Request type 👗   | Sort by     | ≡≎ |
| <sup>1</sup> ขวัญสง<br>ชมัยภร เ                                                | เข้ /<br>แสงกระจ่าง.                            |          |             | Cancel this       | s request? NO    | CANCEL IT   |    |

# 🗢 ข้อกำหนดในการจองหนังสือผ่านระบบอัตโนมัติ

- 1. จองได้เฉพาะหนังสือที่มีผู้ยืมออกเท่านั้น
- 2. สมาชิกสามารถจองหนังสือได้คนละ 3 รายการ
- 3. การจองหนังสือผ่านระบบอัตโนมัติจะไม่สามารถทำได้ในกรณีต่างๆ ดังนี้
  - 1) มีหนังสือค้างส่งหรือมีภาระหนี้สินกับทางห้องสมุด
  - 2) จองเกิน 3 รายการ
  - 3) จองก่อนวันปิดภาคเรียน 14 วัน (เฉพาะนิสิต)

#### ติดต่อสอบถามเพิ่มเติม:

#### สำนักหอสมุดกลาง ประสานมิตร

อีเมล: <u>asklibrarian@g.swu.ac.th</u> โทรศัพท์: 02-649-5443, 099-325-0392 เฟซบุ๊ก: libswu ไลน์: @libswu

### ห้องสมุดองครักษ์

อีเมล: <u>oklib@g.swu.ac.th</u> โทรศัพท์: 083-434-3752 เฟซบุ๊ก: oklib ไลน์: @oklib

เว็บไซต์: https://lib.swu.ac.th

ห้องสมุดองครักษ์ สำนักหอสมุดกลาง มหาวิทยาลัยศรีนครินทรวิโรฒ ธันวาคม 2564